## BAB IV Pembuatan Animasi

## 4.1. Membuat Animasi Menggunakan SwishMax

Aplikasi SwishMax adalah aplikasi yang dapat membuat animasi web baik berupa animasi teks maupun gambar dengan effect yang tersedia. Untuk membuat animasi menggunakan SwishMAx dapat mengikuti langkah-langkah berikut:

1. Bukalah Aplikasi SwishMax pada Start  $\rightarrow$  Program  $\rightarrow$  SwishMax, maka akan tampil gambar berikut:

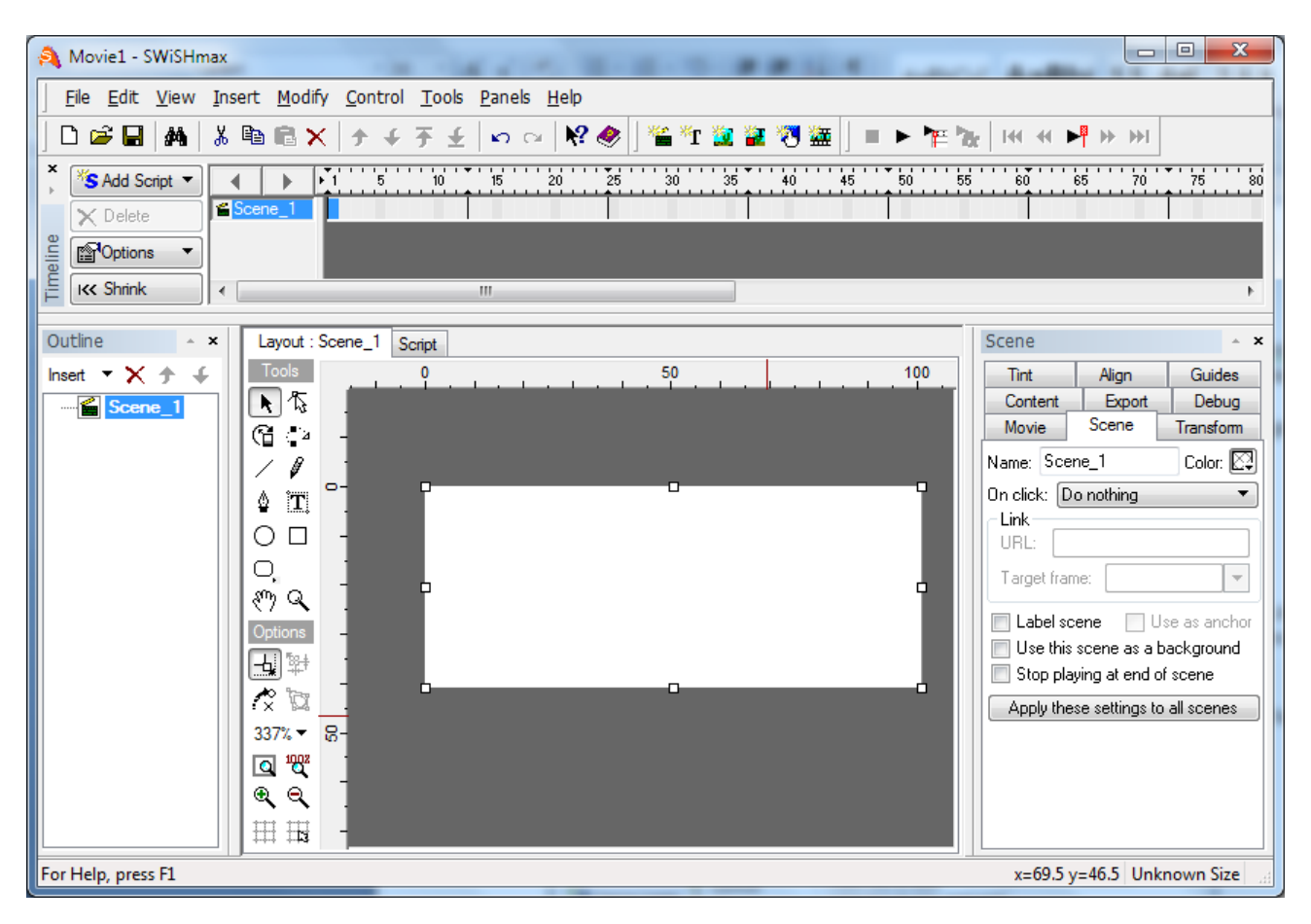

2. Untuk memasukan teks Pada menu Insert→ Text atau klik button <sup>™</sup> pada menu bar maka akan tampil seperti berikut:

| ne_1 | Script |       |       |    | Text        |                | ÷ X       |
|------|--------|-------|-------|----|-------------|----------------|-----------|
|      |        | 20 25 | 30 35 | 40 | Tint        | Align          | Guides    |
| Г    |        |       |       |    | Content     | Export         | Debug     |
|      |        |       | _ ■ _ |    | Movie       | Text           | Transform |
|      | - Pra  | ากเ   | IK    | ♦□ | Name:       |                | Target    |
|      |        |       | ЛГ    |    | Arial       | •              | 9 🗕 📑     |
|      |        |       |       |    | DBI         |                |           |
|      |        |       |       |    | Static Text | ▼ <u>H</u> ide | Options 🔻 |
|      |        |       |       |    | Produk      |                |           |
|      |        |       |       |    |             |                |           |

3. Untuk pengaturan Teks dan background dapat dilakukan pada Properties yang ada di sebelah kanan.

4. Untuk menambah effect gerakan dapat dilakukan dengan cara klik kanan pada teks → effect, kemudian pilihlah jenis-jenis effect yang ingin kita masukan.

|                                                                         |   | Delete Object                                                                       | Del         | Remove<br>Move                                                                                        |             |
|-------------------------------------------------------------------------|---|-------------------------------------------------------------------------------------|-------------|----------------------------------------------------------------------------------------------------|-------------|
| e_1 <u>Script</u><br>10.1.1.1.5.1.1.10.1.15.1.1.20.11<br>■ <b>Pro</b> € | ✓ | Track as Menu<br>Type<br>Justification<br>Appearance<br>Use Device Fonts<br>Margins | +<br>+<br>+ | Fade<br>Zoom<br>Slide<br>Blur<br>Repeat Frames<br>Revert                                              | ><br>><br>> |
|                                                                         |   | Show<br>Hide<br>Lock<br>Hide all except<br>Lock all except                          |             | Appear into position<br>Disappear from position<br>Looping continuously<br>One off<br>Return to start | * * * *     |
|                                                                         |   | Effect                                                                              | +           | Core Effects                                                                                          | +           |

5. Setelah dipilih efeknya maka pada scene akan tampil jenis efek yang dimasukan.

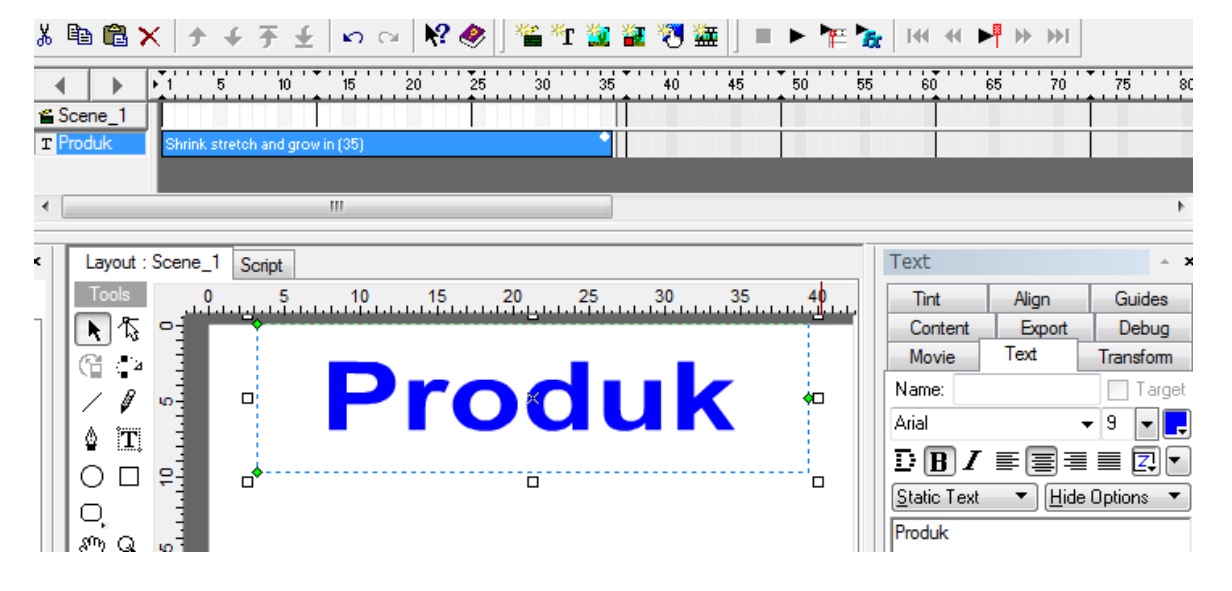

- 6. Efek dapat ditambahkan pada objek teks yang sama.
- 7. Untuk melihat hasil animasinya dapat dilakukan dengan menekan tombol play menu bar.

🔁 pada

8. Kita dapat menambahkan teks yang lain dengan cara yang sama seperti di atas. Penambahab teks akan menambah objek pada Scene dan kita dapat menambahkan effect pada teks tersebut.

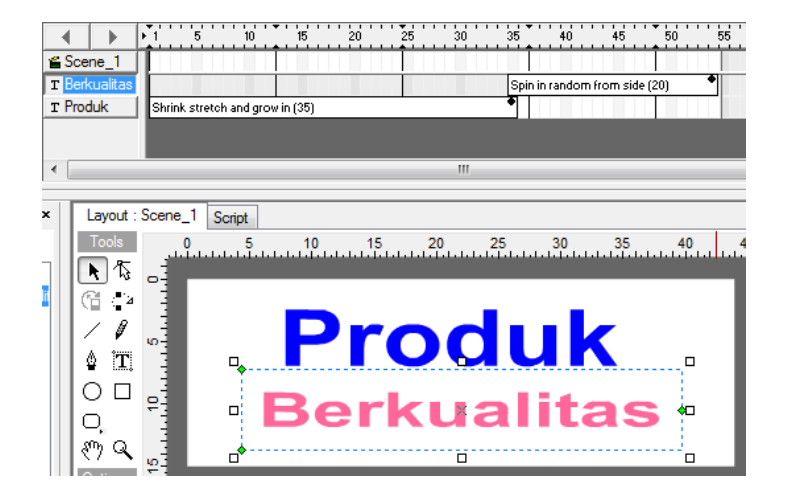

- 9. Untuk memasukkan gambar dapat dilakukan pada menu Insert  $\rightarrow$  Image, kemudian bukalah file gambar yang akan kita masukkan.
- 10. Untuk menambahkan efek animasi dapat dilakukan dengan cara yang sama seperti pada teks.
- 11. Simpanlah file tersebut kemudian export ke file flash.

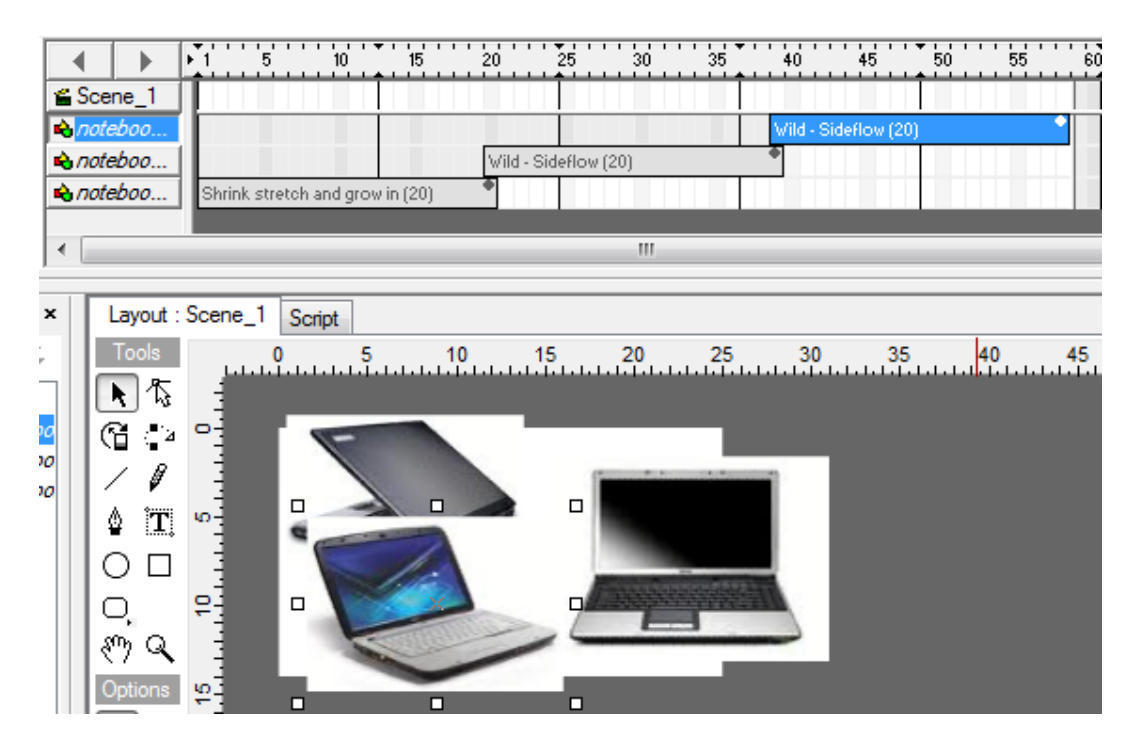

## 3.1. Membuat Web dengan Tab Halaman

Pembuatan halaman website kita dapat menggunakan kombinasi layer dan tab halaman. Dalam merancang halaman menu kita dapat menggunakan layer (Draw AP Div) dan tab halaman (Spry Tabbed Panels) agar dalam satu halaman web dapat membuka beberapa tab halaman.

Untuk membuat rancangan dengan Draw AP Div (layer) dan Spry Tabbed Panels gunakan cara berikut:

- 1. Buatlah file HTML baru dengan mengklik pada menu File > New
- 2. Masukan Draw AP Div (layer) seperti gambar berikut, kemudian simpanlah file web tersebut dengan nama notebook.html.

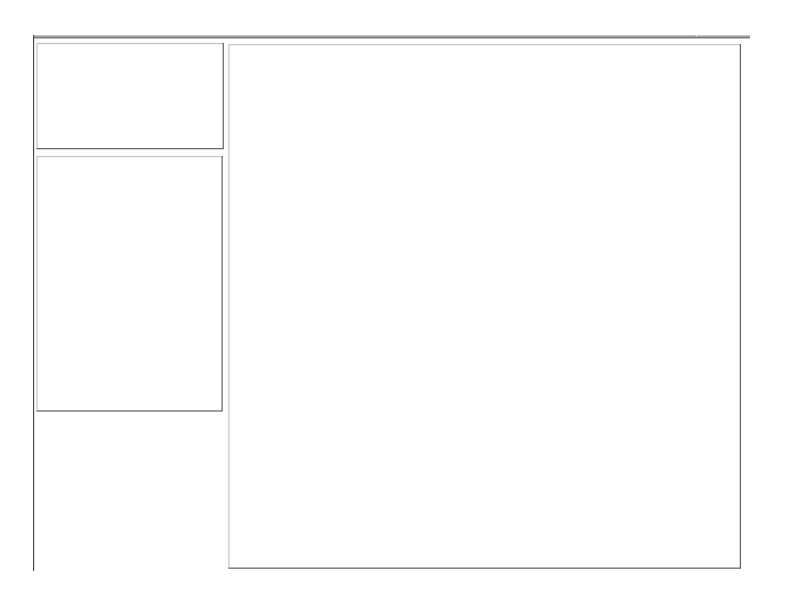

3. Pada layaer sebelah kanan masukan INSERT  $\rightarrow$  Layout, kemudian pilih Spry Tabbed Panels seperti berikut:

| : Loge   Split   Design | Live code I Live view Inspect IS I Key Committee: Untit                       | 6                      |  |  |  |  |  |
|-------------------------|-------------------------------------------------------------------------------|------------------------|--|--|--|--|--|
|                         |                                                                               | Layout 🔻               |  |  |  |  |  |
|                         | file:///E /deni/notebook.html 👻                                               | Standard Expanded      |  |  |  |  |  |
|                         |                                                                               | E Draw AP Div          |  |  |  |  |  |
|                         | Produk Notebook                                                               | 📴 Spry Menu Bar        |  |  |  |  |  |
|                         | Spry Tabbed Panels                                                            |                        |  |  |  |  |  |
|                         | Spry Tabbed Pane 🕸 abbed Panels1                                              | Sorv Accordion         |  |  |  |  |  |
|                         | Tab 1 Tab 2                                                                   |                        |  |  |  |  |  |
|                         | Content 1                                                                     | All Current            |  |  |  |  |  |
|                         |                                                                               | All Rules              |  |  |  |  |  |
|                         |                                                                               | All Rules              |  |  |  |  |  |
|                         |                                                                               | All Rules    • (style) |  |  |  |  |  |
|                         |                                                                               | All Rules              |  |  |  |  |  |
|                         |                                                                               | All Rules              |  |  |  |  |  |
|                         |                                                                               | All Rules              |  |  |  |  |  |
| P                       | ROPERTIES                                                                     | All Rules              |  |  |  |  |  |
| PF                      | ROPERTIES                                                                     | All Rules              |  |  |  |  |  |
| Pr                      | ROPERTIES<br>Tabbed panels Panels + - A Tab<br>Tabbed Panels De               | All Rules              |  |  |  |  |  |
|                         | ROPERTIES<br>Tabbed panels Panels + - A T<br>TabbedPanels 1<br>Tab 1<br>Tab 2 | All Rules              |  |  |  |  |  |

4. Gantilah teks Tab 1 dengan Notebook 10 Inc, kemudian isilah Content 1 dengan rancangan webnya.

|    | Inse | rt        | Modify                   | Format    | Commands   | Site | V                 | Vindow                         | Help    |            |      |
|----|------|-----------|--------------------------|-----------|------------|------|-------------------|--------------------------------|---------|------------|------|
| )r |      | Та        | ig                       |           | Ctrl+      | E    |                   | E:\deni                        | \notebo | ok.html 🗖  | 40   |
| a  |      | Im        | nage                     |           | Ctrl+Alt-  | +I   | :ss               |                                |         | 9          | TNIS |
| )6 |      | Im        | nage Objec               |           | •          | 16   | B 🗟 C 🛛 Title: Un |                                |         | title      |      |
|    |      | М         | edia                     |           |            | •    |                   | SWF                            |         | Ctrl+Alt+F | :    |
| _  |      | Ta        | ble                      |           | Ctrl+Alt+T |      |                   | FLV                            |         |            |      |
| _  |      | Ta<br>La  | ible Object<br>vout Obie | ts<br>cts |            |      |                   | Shockwave<br>Applet<br>ActiveX |         |            |      |
|    |      | _         | ,,-                      |           |            |      |                   |                                |         |            |      |
|    |      | FO        | orm                      |           |            |      |                   |                                |         |            |      |
|    |      | Hyperlink |                          |           |            |      |                   | Plugin                         |         |            |      |
|    |      |           |                          |           |            |      | Sector Sector     |                                |         |            |      |

- 5. Untuk memasukkan animasi dapat dilakukan pada menu Insert  $\rightarrow$  Media  $\rightarrow$  SWF
- 6. Maka file animasi dapat dilihat dengan syarat shock flash player telah diinstall.

| <> <> <> <> <> <> <> <> <> <> <> <> <> | file:///E1/deni/notebook.html                                   | ×   | $  \diamond \diamond \mathbf{C}   \diamond Address:$ | file:///E /deni/noteboo | ok.html       | •            |  |
|----------------------------------------|-----------------------------------------------------------------|-----|------------------------------------------------------|-------------------------|---------------|--------------|--|
|                                        | Produk Notebook                                                 |     |                                                      | Produk Notebook         |               |              |  |
| F                                      |                                                                 |     | Produk                                               |                         |               |              |  |
|                                        | Spry Tabbed Panels: TabbedPanels1<br>Notebook 10' Notebook 14 ' |     | Berkualitas                                          | Notebook 10'            | Notebook 14 ' |              |  |
| Home                                   | Daftar notebook                                                 |     | Home                                                 | Daftar notebook         |               |              |  |
| AboutUs                                | Nama Barang Gambar Harg                                         | a   | AboutUs                                              | Nama Barang             | Gambar        | Harga        |  |
| Product<br>ContactUs                   | Hp Atom <b>/</b> Rp 3.200.                                      | 000 | Product<br>ContactUs                                 | Hp Atom                 |               | Rp 3.200.000 |  |
|                                        |                                                                 |     |                                                      |                         |               |              |  |

- 7. Buatlah untuk tab Notebook 14' dengan cara yang sama seperti tab pertama!
- 8. Buatlah halaman **desktop.html** dan **Server.html** dengan cara yang sama seperti pada halaman notebook.html.

- 4 -